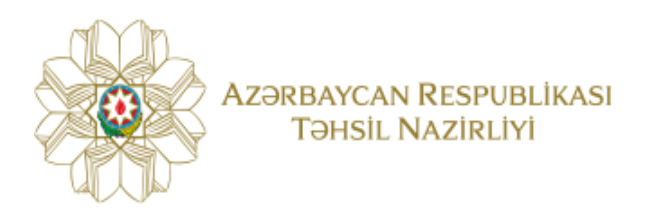

### Şagird Hərəkəti Sisteminin istifadəsinə dair

## TƏLİMAT

(Valideynlər üçün)

#### Qeydiyyat

Sistemdən istifadə üçün ilk öncə valideyn <u>www.sh.edu.az</u> portalına daxil olaraq qeydiyyatdan keçməlidir. Bunun üçün portala daxil olduqdan sonra **"Qeydiyyat"** düyməsi sıxılmalı və müvafiq səhifəyə keçid edilməlidir.

| Azərbaycan Respublikasi<br>Təhsil Nazirliyi | ŞAGİRDLƏRİN HƏRƏKƏTİ | ELEKTRON XİDMƏTİ |
|---------------------------------------------|----------------------|------------------|
|                                             | DAXIL O              | L                |

Şəkil 1. Qeydiyyat bölməsi

Açılan pəncərənin ilk səhifəsində qeydiyyatdan keçən şəxs qohumluq dərəcəsi, vətəndaşlığı və fərdi identifikasiya nömrəsi (FIN) ilə bağlı müvafiq məlumatları qeyd etməlidir.

| Azərbaycan Respublikasi<br>Təhsil Nazirliyi ŞAGİRDLƏRİN HƏRƏKƏTİ E                                               | lektron xidməti                 |       |         |
|----------------------------------------------------------------------------------------------------|---------------------------------|-------|---------|
| Vətəndəşlıq<br>Azərbaycan Respublikasının vətəndaşı 🔹<br>Azərbaycan Respublikasının vətəndaşı<br>Xatici vətəndaş | Qohumluq dərəcəsi<br>Valideyn 🔻 |       |         |
| Fin kodu *                                                                                                    | Ad                              | Soyad |         |
| Ata adı                                                                                                    | Təvəllüd                        |       |         |
| IMTINA                                                                                                    |                                 |       | NÖVBƏTİ |
|                                                                                                    |                                 |       |         |

Şəkil 2. Valideyn haqqında ilkin məlumatlar

Əgər valideyn Azərbaycan Respublikasının vətəndaşıdırsa, şəxsiyyət vəsiqəsinin fərdi identifikasiya kodunu (FİN kodu) daxil etməli və "yoxla" düyməsini sıxdıqdan sonra ekranda görünən məlumat səhifəsinin doğruluğunu təsdiq etməlidir.

**Qeyd:** Şəxsiyyət vəsiqəsinin FİN kodu dedikdə vəsiqənin sağ alt küncündə sonuncu simvol nəzərə alınmadan sondan 7 simvol nəzərdə tutulur (köhnə nəsil şəxsiyyət vəsiqələri üçün).

|                                                   | AZƏRBAYCAN RESPUBLİKASI<br>Vətəndaşının şəxsiyyət vəsiqəsi<br>Seriya AZE N <sup>2</sup> |
|---------------------------------------------------|-----------------------------------------------------------------------------------------|
|                                                   | Soyadı<br>Adı<br>Atasının adı<br>Doğulduğu yer və tarix                                 |
| I <aze< th=""><th><pre>&lt;&lt;</pre></th></aze<> | <pre>&lt;&lt;</pre>                                                                     |

Şəkil 3. Köhnə nəsil şəxsiyyət vəsiqəsinin FİN kodu.

| Vətəndaşlıq<br>Azərbaycan Respublikasının v | vətəndaşı 🔻                | Qohumluq dərəcəsi<br>Valideyn |       |           |  |
|---------------------------------------------|----------------------------|-------------------------------|-------|-----------|--|
| Fin kodu *                                  | Şəxsiyyət vəsiqəsinin info | ormasiyası                    |       | ×         |  |
| Ata adı                                     | Sənəd kodu                 | Ad                            | Soyad | J         |  |
|                                             | 2DAC XXX                   | XXXXX                         | XXXXX |           |  |
|                                             | Ata adı                    | Təvəllüd                      |       |           |  |
|                                             | XXXXX                      | 1971-12-11                    |       |           |  |
| IMTINA                                      | İMTİNA                     |                               |       | TƏSTİQ ET |  |
|                                             |                            |                               |       |           |  |
|                                             |                            |                               |       |           |  |
|                                             |                            |                               |       |           |  |

Şəkil 4. FİN vasitəsilə gələn məlumatların təsdiq edilməsi.

Valideyn xarici vətəndaş olduğu halda yuxarıda qeyd olunan ardıcıllığı miqrasiya sənədinin seriya və nömrəsini daxil edərək həyata keçirməlidir.

| /ətəndaşlıq        | Qohumluq dərəcəsi |       |        |
|--------------------|-------------------|-------|--------|
| Xarici vətəndaş 🔹  | Valideyn •        |       |        |
| 1iqrasiya sənədi * | Ad                | Soyad |        |
| MYİ 🔹              |                   |       |        |
| Ata adı            | Təvəllüd          |       |        |
|                    |                   |       |        |
|                    |                   |       |        |
|                    |                   |       |        |
| IMTINA             |                   |       | NÖVBƏT |
|                    |                   |       |        |
|                    |                   |       |        |
|                    |                   |       |        |

Şəkil 5. Miqrasiya sənədi haqqında məlumatlar.

Valideyn şəxsiyyət vəsiqəsinin və ya miqrasiya vəsiqəsinin məlumatlarının doğruluğunu təsdiq etdikdən sonra "Növbəti" düyməsini, açılan pəncərədə isə əlaqə nömrəsini qeyd edərək "Təsdiq kodunu göndər" düyməsini sıxmalıdır.

| Mobil nömrə * 99  Gettya davan etdirmək üçün aktiv istifadə etdiyini: Mobil nömrənizi qeyd edin | Azərbaycan Respublikasi ŞAGİRDLƏRİN H<br>Təhsil Nazirliyi                                                | ərəkəti elektron xidməti |               |
|-------------------------------------------------------------------------------------------------|----------------------------------------------------------------------------------------------------|--------------------------|---------------|
| IMTINA GERIYƏ NÖVBƏT                                                                            | Mobil nömrə *<br>994<br>Qeydiyyatı davam etdirmək üçün aktiv istifadə etdiy<br>mobil nömrənizi qeyd edin | Təsdiq kodunu göndər     |               |
| IMTĪNA GERĪVƏ NÖVBƏT                                                                            |                                                                                                    |                          |               |
|                                                                                                 | IMTINA                                                                                                   |                          | GERIYƏ NÖVBƏT |
|                                                                                                 |                                                                                                    |                          |               |

Şəkil 6. Mobil nömrənin qeyd olunması

Qeyd olunan mobil nömrənin həqiqi və aktiv istifadə edilən olması zəruridir. Çünki, "Təsdiq kodunu göndər" düyməsini sıxan kimi avtomatik olaraq sistem tərəfindən həmin nömrəyə SMS vasitəsilə təsdiq kodu göndərilir. Açılan səhifədə SMS vasitəsilə alınan təsdiq kodunu qeyd etmək lazımdır.

| ⊘ Təsdiq kodu sizin nömrənizə göndərildi. | ×         |
|-------------------------------------------|-----------|
| Təsdiq kodunu daxil edin                  |           |
| Yenidən göndər                            |           |
| Təsdiq kodu                               | _         |
|                                           |           |
| İMTİNA                                    | TƏSDIQ ET |
|                                           |           |

Şəkil 7. Təsdiq kodunun daxil edilməsi

Daha sonra valideyn elektron ünvanını (mütləq deyil ) daxil etməli və şəxsi səhifəsinə daxil olmaq üçün şifrəsini təyin edərək "Yadda saxla" düyməsini sıxmalı və qeydiyyatı başa çatdırmalıdır.

Əgər valideyn digər valideyni də sistemdə qeydiyyatdan keçirmək istəyirsə qeydiyyatın son səhifəsində "digər valideyn olacaq" bölməsini seçməlidir. Bu halda digər valideynin qeydiyyat səhifəsinə keçid baş verir və eyni mərhələlər ardıcıl şəkildə təkrarlanmalıdır.

| Elektron unvan   |                       |
|------------------|-----------------------|
| Şifrə təyin et * | Şifrəni təkrarlayın * |
|                  |                       |
|                  |                       |

#### • Şagirdin məlumatlarının daxil edilməsi.

Valideyn qeydiyyatı tamamladıqdan sonra avtomatik olaraq "Əsas səhifə"yə yönləndirilir. Valideyn həmin səhifənin yuxarı sağ hissəsində yerləşən "Yeni" düyməsi və ya "Şagird əlavə et" alt menyusu vasitəsilə şagirdi qeydiyyatdan keçirməlidir.

| Azərbaycan Respublikasi<br>Təhsil Nazirliyi |                   |                    | ektron xidməti.           |            |                          |                        |                        |             |         |     | Çıxış       |
|---------------------------------------------|-------------------|--------------------|---------------------------|------------|--------------------------|------------------------|------------------------|-------------|---------|-----|-------------|
|                                             | < ŞAGİRDLƏR       |                    |                           |            |                          |                        |                        |             |         |     | (+)<br>Yeni |
|                                             | ID FİN            | UTİS ID            | ADI, SOYADI               | CİNSİ      | SİNFİN UTİS KODU         | SİNFİN TİPİ            | SİNİF VƏ İNDEKSİ       | TƏDRİS DİLİ | REDAKTƏ | SİL |             |
| şamil ömərov                                | 48                | XXXXXXX            | Namiq İsazadə             | Kişi       | XXXXXXX                  | Lisey                  | 5 b                    | Azərbaycan  | I       | ×   |             |
| Əsas səhifə                                 | 49 6WZMXXX        | XXXXXXX            | Mətin Abbaslı             | Kişi       | XXXXXXX                  | Orta məktəb sinfi      | 5 e                    | Azərbaycan  | 1       | ×   |             |
| Şagird əlavə et                             | 50 7m0 XXX        | XXXXXXX            | Zeynəb Mədədli            | Qadın      | XXXXXXX                  | Təmayül                | 11 a                   | Azərbaycan  | 1       | ×   |             |
| Növbəyə yazıl                               | 54                | XXXXXXX            | Nülüfər İbrahimzadə       | Qadın      | XXXXXXX                  | Orta məktəb sinfi      | 6 ə                    | Azərbaycan  | 1       | ×   |             |
| Növbələrim                                  | 55                | XXXXXXX            | Amin Abdullayev           | Kişi       | XXXXXXX                  | Orta məktəb sinfi      | 5 ç                    | Azərbaycan  | 1       | ×   |             |
| Tənzimləmələr                               |                   |                    |                           |            |                          |                        |                        |             |         |     |             |
| Sorğularım<br>Əks ələcə                     |                   |                    |                           |            |                          |                        |                        |             |         |     |             |
| OKS elade                                   | * Qeydiyyatdan ke | çirilən şagird(lər | ) üçün sorğu yerləşdir bö | lməsinə da | axil olaraq yerdəyişmə e | tmək istədiyiniz məktə | əbə sorğu ünvanlaya bi | lərsiniz.   |         |     |             |
|                                             |                   |                    |                           |            |                          |                        |                        |             |         |     |             |
|                                             |                   |                    |                           |            |                          |                        |                        |             |         |     |             |
|                                             |                   |                    |                           |            |                          |                        |                        |             |         |     |             |
|                                             |                   |                    |                           |            |                          |                        |                        |             |         |     |             |

#### Şəkil 9. Şagirdin qeydiyyatdan keçirilməsi

Açılan səhifədə valideyn şagirdin FİN kodunu daxil etməli, oxuduğu məktəbi və həmin məktəbin yerləşdiyi rayonu seçməlidir.

| Azərbaycan Respublikasi<br>Təhsil Nazirliyi                                                                   | ŞAGİRDLƏRİN HƏRƏKƏTİ ELEKTRON XİDMƏTİ     Ç                 |   |  |  |  |  |  |  |
|----------------------------------------------------------------------------------------------------|-------------------------------------------------------------|---|--|--|--|--|--|--|
|                                                                                                    | Sadird Əlavə et                                             |   |  |  |  |  |  |  |
| ŞAMİL ÖMƏROV                                                                                                  |                                                             |   |  |  |  |  |  |  |
| Əsas səhifə                                                                                                   |                                                             |   |  |  |  |  |  |  |
| Şagird əlavə et<br>Sorğu yerləşdir<br>Növbəyə yazıl<br>Növbələrim<br>Tənzimləmələr<br>Sorğularım<br>Əks əlaqə | FÍN kodu *     Rayon *     Təhsil aldığı məktəbin nömrəsi * | a |  |  |  |  |  |  |
|                                                                                                    |                                                             |   |  |  |  |  |  |  |

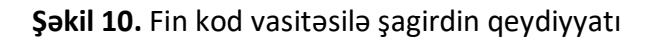

Daha sonra "yoxla" düyməsini sıxaraq ekranda açılan pəncərədən şagirdin məlumatlarını təsdiqləməlidir.

| Azərbaycan Respublikasi<br>Təhsil Nazirliyi    | ŞAGİRDLƏRİN HƏRƏKƏTİ ELEKTRO            | N XİDMƏTİ                         |                                 | Çıxış                           |
|------------------------------------------------|-----------------------------------------|-----------------------------------|---------------------------------|---------------------------------|
|                                                | < şagird əlavə et<br>ŞAĞİRD MƏLUMATLARI |                                   |                                 |                                 |
| Əsas səhifə<br>Şagird əlavə et                 | Utis informasiyası                      |                                   |                                 | ×<br>əktəbin nömrəsi *          |
| Sorğu yerləşdir<br>Növbəyə yazıl<br>Növbələrim | UTİS kodu<br>1 XXXXXXX<br>Soyad         | FİN<br><b>7MNN XXX</b><br>Ata adı | Ad<br><b>Lamiyə</b><br>Təvəllüd | <b>i ibtidai məktəb</b> • Yoxla |
| Tənzimləmələr<br>Sorğularım                    | Məmmədşuri                              | XXXXXX                            | XX-XX-XXXX                      | Yadda Saxla                     |
| Əks əlaqə                                      | YENIDƏN YOXLA                           |                                   |                                 |                                 |
|                                                |                                         |                                   |                                 |                                 |
|                                                |                                         |                                   |                                 |                                 |

Şəkil 11. Şagird məlumatlarının təsdiq edilməsi

Şagirdin şəxsiyyət vəsiqəsi yoxdursa, valideyn uşağı UTİS kodu vasitəsilə də qeydiyyatdan keçirə bilər. Valideyn şagirdin UTİS kodunu onun təhsil aldığı məktəbdən əldə edə bilər.

| Azərbaycan Respublikasi<br>Təhsil Nazirliyi | SAGIRDLƏRİN HƏRƏKƏTİ ELEKTRON XİDMƏTİ Çorg             |
|---------------------------------------------|--------------------------------------------------------|
|                                             | \$ACIRD ƏLAVƏ ET                                       |
| SAMİLÖMƏROV                                 | ŞAGİRD MƏLUMATLARI                                     |
| əsas səhifə                                 | FIN kodla O UTIS kodla                                 |
| Şagird əlavə et                             | UTİS kodu * i Rayon * Təhsil aldığı məktəbin nömrəsi * |
| Sorğu yerləşdir                             | Yoxla                                                  |
| Növbəyə yazıl                               |                                                        |
| Növbələrim                                  |                                                        |
| Tənzimləmələr                               | IMTINA                                                 |
| Sorğularım                                  |                                                        |
| Əks əlaqə                                   |                                                        |
|                                             |                                                        |
|                                             |                                                        |
|                                             |                                                        |
|                                             |                                                        |
|                                             |                                                        |

Şəkil 12. UTİS kodu vasitəsi ilə şagirdin qeydiyyatı

Şagirdin məlumatı təsdiqləndikdən sonra yadda saxla düyməsi vasitəsilə qeydiyyat tamamlanmış olur və əlavə olunan şagirdin məlumatları cədvəldə görünür.

#### Sagird haqqında məlumatların redaktəsi və ya silinməsi.

Valideyn "Əsas səhifə" bölməsinə daxil olaraq qeydiyyatdan keçirdiyi şagirdlərin siyahısını görə bilər. Eyni zamanda hər bir şagirdin məlumatlarını redaktə edə və ya silə bilər.

Şagirdin məlumatlarını redaktə etmək üçün valideyn verilmiş siyahıdan şagirdin adının qarşısında olan "Redaktə et" düyməsini sıxmalıdır. Açılan səhifədə valideyn şagirdin UTİS və ya FİN kodunu dəyişir, "Yoxla" düyməsini sıxır və açılan pəncərədə şagirdin məlumatlarını təsdiqləyir. Daha sonra "Yadda saxla" düyməsini sıxaraq şagirdin məlumatlarını yeniləyir.

| Azərbaycan Respublikasi<br>Təhsil Nazirliyi | SAGİRDLƏRİN HƏRƏKƏTİ ELEKTRON XİDMƏ |             |                                  |       |
|---------------------------------------------|-------------------------------------|-------------|----------------------------------|-------|
|                                             | A Mətin Abbaslı Ramin oğlu          |             |                                  |       |
| ŞAMİL ÖMƏROV                                | ŞAGİRD MƏLUMATLARI                  |             |                                  |       |
| Əsas səhifə                                 | FİN kodu *                          | UTİS kodu * | Təhsil aldığı məktəbin nömrəsi * |       |
| Şagird əlavə et                             | 6WZM <sub>XXX</sub>                 | XXXXXXX     | XXX nömrəli tam orta məktəb      | Yoxla |
| Sorğu yerləşdir                             |                                     |             |                                  |       |
| Növbəyə yazıl                               | Ad *                                | Soyad *     | Ata adı *                        |       |
| Növbələrim                                  | Mətin                               | Abbaslı     | XXXXXX                           |       |
| Tənzimləmələr                               |                                     |             |                                  |       |
| Sorğularım                                  | Təvəllüd *                          | Cinsi *     | Verən orqan *                    |       |
| Əks əlaqə                                   | ХХ-ХХ-ХХХХ                          | Kişi        | Asan 4                           |       |
|                                             |                                     |             |                                  |       |
|                                             | Etibarlılıq tarixi *                |             |                                  |       |
|                                             | XX-XX-XXXX                          |             |                                  |       |
|                                             | UTİS MƏLUMATLARI                    |             |                                  |       |

Şəkil 13. Şagird haqqında məlumatların redaktəsi

Şagird haqqında məlumatları silmək üçün valideyn həmin şagirdin adının qarşısında olan "Sil" düyməsini sıxmalıdır. Bu zaman onun mobil nömrəsinə daxil olan təsdiq kodunu ekranda açılan pəncərəyə daxil etməli və şagirdin məlumatlarının silinməsini təsdiqləməlidir.

| Azərbaycan Respublikasi<br>Təhsil Nazirliyi | ŞAG | irdlərin h      | ƏRƏKƏTİ EL        | .EKTRON XİDMƏTİ           |            |                          |                        |                       |             |         |     | Çıxış       |
|---------------------------------------------|-----|-----------------|-------------------|---------------------------|------------|--------------------------|------------------------|-----------------------|-------------|---------|-----|-------------|
|                                             | <   | ŞAGİRDLƏR       |                   |                           |            |                          |                        |                       |             |         |     | (+)<br>Yeni |
|                                             | ID  | FİN             | UTİS ID           | ADI, SOYADI               | CİNSİ      | SİNFİN UTİS KODU         | SİNFİN TİPİ            | SİNİF VƏ İNDEKSİ      | TƏDRİS DİLİ | REDAKTƏ | SİL |             |
| ŞAMİL ÖMƏROV                                | 48  |                 | XXXXXXX           | Namiq İsazadə             | Kişi       | XXXXXXX                  | Lisey                  | 5 b                   | Azərbaycan  | 1       | ×   |             |
| Əsas səhifə                                 | 49  | 6WZMXXX         | XXXXXXX           | Mətin Abbaslı             | Kişi       | XXXXXXX                  | Orta məktəb sinfi      | 5 e                   | Azərbaycan  | 1       | ×   |             |
| Şagird əlavə et                             | 50  | 7m0t xxx        | XXXXXXX           | Zeynəb Mədədli            | Qadın      | XXXXXXX                  | Təmayül                | 11 a                  | Azərbaycan  | 1       | ×   |             |
| Növbəyə yazıl                               | 54  |                 | XXXXXXX           | Nülüfər İbrahimzadə       | Qadın      | XXXXXXX                  | Orta məktəb sinfi      | 6 ə                   | Azərbaycan  | 1       | ×   |             |
| Növbələrim                                  | 55  |                 | XXXXXXX           | Amin Abdullayev           | Kişi       | XXXXXXX                  | Orta məktəb sinfi      | 5 ç                   | Azərbaycan  | 0       | ×   |             |
| Tənzimləmələr                               |     |                 |                   |                           |            |                          |                        |                       |             |         |     |             |
| Sorğularım                                  |     |                 |                   |                           |            |                          |                        |                       |             |         |     |             |
| OK2 91949                                   | * Q | eydiyyatdan keç | irilən şagird(lər | ) üçün sorğu yerləşdir bö | lməsinə da | axil olaraq yerdəyişmə e | tmək istədiyiniz məktə | bə sorğu ünvanlaya bi | lərsiniz.   |         |     |             |
|                                             |     |                 |                   |                           |            |                          |                        |                       |             |         |     |             |
|                                             |     |                 |                   |                           |            |                          |                        |                       |             |         |     |             |
|                                             |     |                 |                   |                           |            |                          |                        |                       |             |         |     |             |

Şəkil 14. Şagird haqqında məlumatların silinməsi

#### Yerdəyişmə üçün sorğunun göndərilməsi.

Şagirdin yerdəyişməsi ilə bağlı sorğu göndərmək üçün valideyn sol menyudan "Sorğu yerləşdir" bölməsinə daxil olmalıdır. Açılan səhifədə valideyn hansı övladı üçün sorğu göndərmək istədiyini, yerdəyişmə etmək istədiyi məktəbin yerləşdiyi rayonu, məktəbin nömrəsini və oxuduğu sinfi seçməlidir.

| Azərbaycan Respublikasi<br>Təhsil Nazirliyi            | ŞAGİRDLƏRİN HƏRƏKƏTİ ELEKTRON XİDMƏTİ                                                              |                                                                                                    |             |
|--------------------------------------------------------|----------------------------------------------------------------------------------------------------|----------------------------------------------------------------------------------------------------|-------------|
|                                                        | < Sorğu yerləşdir                                                                                  |                                                                                                    |             |
| ŞAMİL ÖMƏROV<br>Əsas səhifə<br>Şagird əlavə et         | <ul> <li>Ümumitəhsil məktəbi Özəl məktəb</li> <li>Şagird *</li> <li>Aidə Axverdili Fuad</li> </ul> | Rayon *<br>Bakı - Nərimanov                                                                                            |             |
| Sorğu yerləşdir                                        | Məktəbin nömrəsi *                                                                                 | Sinif *                                                                                                    |             |
| Növbəyə yazıl                                          | 47 nömrəli tam orta məktəb                                                                         | <b>v</b>                                                                                                    |             |
| Növbələrim<br>Tənzimləmələr<br>Sorğularım<br>Əks əlaqə |                                                                                                    | 4 a (az)<br>4 b (az)<br>4 c (az)<br>4 ç (az)<br>4 d (ru) (sinifdə boş yer yoxdur)<br>4 e (ru) (sinifdə boş yer yoxdur) |             |
|                                                        | (IMTINA)                                                                                           |                                                                                                    | Yadda Saxla |

Şəkil 15. Yerdəyişmə ilə bağlı sorğunun yerləşdirilməsi

Sinif bölməsində açılan siyahıda qırmızı rənglə qeyd olunan siniflərdə boş yerlər olmadığından həmin siniflərə sorğu yerləşdirmək mümkün olmur. Siyahıda açılan digər siniflərdə isə sorğu yerləşdirmək mümkündür. Yerdəyişməsi mümkün olan sinfi seçdikdən sonra "Yadda saxla" düyməsini sıxaraq sorğu təsdiq edilməlidir.

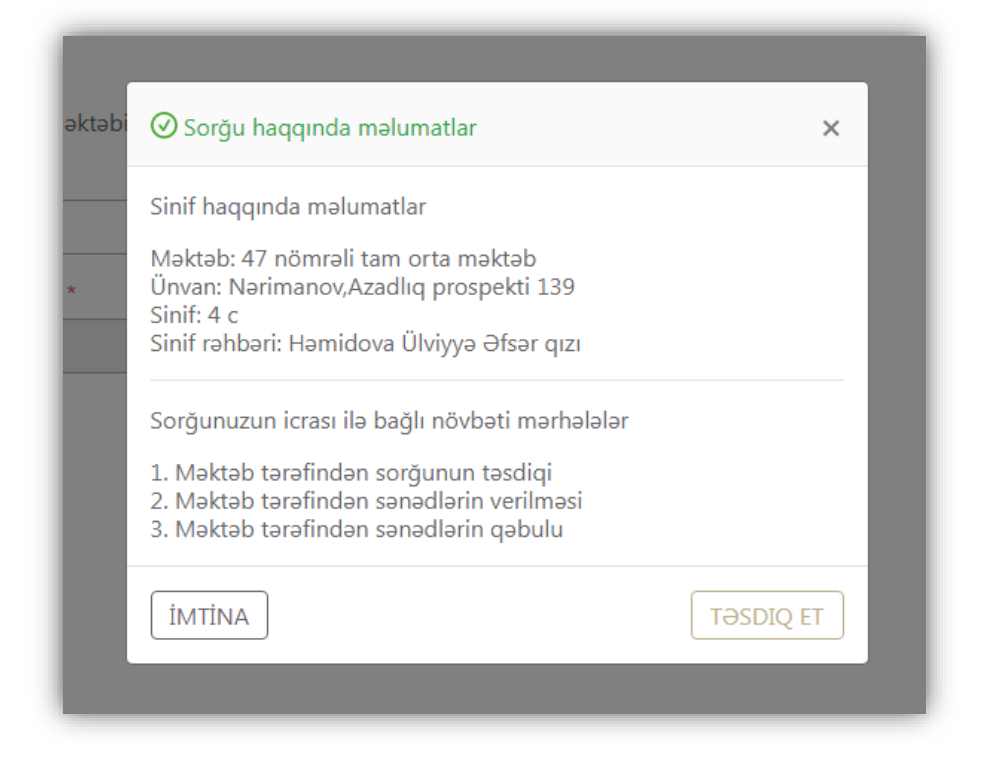

Şəkil 16. Sorğu yerləşdirilməsinin təsdiqi

Əgər valideyn şagirdi məhz yerdəyişməsi mümkün olmayan (dolu) siniflərə keçirmək istəyirsə, bu halda sol menyudan "Növbəyə yazıl" bölməsinə keçid almalıdır. Açılan səhifədə valideyn hansı övladı üçün növbəyə yazılmaq istədiyini, növbəyə yazılmaq istədiyi məktəbin yerləşdiyi rayonu, məktəbin nömrəsini və sinfi seçməlidir. Valideyn eyni anda seçdiyi məktəbin bir neçə sinifinə növbəyə yazıla bilər.

| Azərbaycan Respublikasi<br>Təhsil Nazirliyi | ŞAGİRDLƏRİN HƏRƏKƏTİ ELEKTRON XİDMƏTİ                                 |         |           |
|---------------------------------------------|-----------------------------------------------------------------------|---------|-----------|
|                                             | K Növbəyə yazıl.                                                      |         |           |
| ŞAMİL ÖMƏROV<br>Əsas səhifə                 | <ul> <li>Ümumitəhsil məktəbi Özəl məktəb</li> <li>Şagird *</li> </ul> | Rayon * |           |
| Şagird əlavə et                             | •                                                                     | Sinif * |           |
| Növbəyə yazıl                               | •                                                                     | T       |           |
| Növbələrim<br>Tənzimləmələr                 |                                                                       |         |           |
| Sorğularım<br>Əks əlaqə                     |                                                                       |         |           |
|                                             |                                                                       |         |           |
|                                             | IMTINA                                                                | Növba   | iyə yazıl |
|                                             |                                                                       |         |           |

Şəkil 17. Növbəyə yazılmaq üçün sorğunun yerləşdirilməsi

Növbəsinə yazılmaq istədiyi sinifləri seçdikdən sonra "Növbəyə yazıl" düyməsini sıxaraq sorğu təsdiq edilməlidir.

| əbi 📀 Sorğu haqqında məlumatlar                                                                                                    | ×         |
|----------------------------------------------------------------------------------------------------|-----------|
| Sinif haqqında məlumatlar<br>Məktəb: 47 nömrəli tam orta məktəb<br>Ünvan: Nərimanov,Azadlıq prospekti 139<br>Sinif:<br>1. 4 e<br>2. 4 d                                        |           |
| Sorğunuzun icrası ilə bağlı növbəti mərhələlər<br>1. Məktəb tərəfindən sorğunun təsdiqi<br>2. Məktəb tərəfindən sənədlərin verilməsi<br>3. Məktəb tərəfindən sənədlərin qəbulu |           |
| ÍMTÍNA                                                                                                    | TƏSDIQ ET |

Şəkil 18. Növbəyə yazılmanın təsdiqi

#### Sorğunun statusunun izlənməsi.

Valideyn göndərdiyi sorğunun cari statusunu "Sorğularım" bölməsindən izləyə bilər. Statuslar aşağıdakı kimi ola bilər:

- Yerli idarəetmə orqanı tərəfindən təsdiqi gözlənilir xüsusi hallarda sorğu yerli idarəetmə orqanının baxışına gedə bilər;
- Məktəb tərəfindən sorğunun təsdiqi gözlənilir Yeni məktəb tərəfindən Yerdəyişmə sorğusu təsdiqlənməlidir;
- Valideyn tərəfindən təsdiqi gozlənilir Özəl məktəblərə Yerdəyişmə sorğusu yerləşdirildiyi halda, məktəbin təsdiqindən sonra, valideynin sorğunu təsdiq etməsi tələb olunur.
- Məktəb tərəfindən sənədlərin verilməsi gözlənilir bu halda "Sorğunun icrası" bölməsindən elektron ərizənin çap imkanı yaranır. Valideyn Sorğularım bölməsindən şagirdin adının qarşısında "Ərizəni Yüklə" düyməsini sıxaraq bu ərizəni yüklədikdən sonra çap edib övladının təhsil aldığı məktəbə təqdim etməlidir . Bu halda məktəb şagirdin sənədlərini təqdim edir və sistemdən bunu təsdiqləyir;
- Məktəb tərəfindən sənədlərin qəbulu gözlənir Yeni məktəb şagirdin sənədlərini qəbul etdikdən sonra sistemdən bunu təsdiqləyir;
- Şagird qəbul olundu bu halda sorğu tamamlanmış hesab olunur .

Valideyn yazıldığı növbələri və növbələrdə olduğu sıra nömrəsini "Növbələrim" bölməsindən izləyə bilər

#### • Sorğuların silinməsi.

Valideyn yerdəyişmə üçün yerləşdirdiyi sorğunu silmək üçün "Sorğularım" bölməsinə daxil olmalı və müvafiq sorğunun qarşısındakı "Sil " düyməsini sıxmalıdır. Sorğunun silinməsi telefon nömrəsinə sms vasitəsilə gələn təsdiq kodunu müvafiq xanaya daxil etməklə təsdiqlənir.

Sorğu şagirdin təhsil aldığı məktəb tərəfindən "çıxış" (sənədlərin verilməsi) statusu üçün təsdiq vurulmayana qədər silinə bilər. "Çıxış" statusu üçün təsdiq vurulduqdan sonra sistem tərəfindən ərizə tərtib olunur və bu sorğunun valideyn tərəfindən silinməsi mümkün olmur.

| Azərbaycan Respublikasi<br>Təhsil Nazirliyi | ŞAGİRDLƏRİN H      | IƏRƏKƏTİ ELEKTRON XİDMƏTİ                                             |                  |                  |                                |        |                 | Çıxış       |
|---------------------------------------------|--------------------|-----------------------------------------------------------------------|------------------|------------------|--------------------------------|--------|-----------------|-------------|
|                                             | < Sorğularım       |                                                                       |                  |                  |                                |        |                 | )<br>Yenilə |
|                                             |                    | STATUS                                                                | Müraciət Tarixi  | Son Icra Tarixi  | İmtina səbəbi                  | Baxmaq | Sorğunun icrası | SİL         |
| ŞAMIL OMƏROV                                |                    | <ul> <li>Məktəb tərəfindən sorğunun təsdiqi imtina edildi</li> </ul>  | 2019/07/23 16:38 | 2019/07/23 16:38 | Bilik səviyyəsi uyğun deyil.   | 0      |                 | ×           |
| Əsas səhifə<br>Saqird əlavə et              | təb.               | <ul> <li>Məktəb tərəfindən sənədlərin qəbulu imtina edildi</li> </ul> | 2019/07/19 16:19 | 2019/07/19 16:19 | Sənədlər lazımi qaydada deyil. | 0      |                 | ×           |
| Sorğu yerləşdir                             | na tam orta məktəb | <ul> <li>Məktəb tərəfindən sorğunun təsdiqi gözlənilir</li> </ul>     | 2019/07/19 16:04 | 2019/07/19 16:04 |                                | 0      |                 | ×           |
| Növbəyə yazıl                               |                    | <ul> <li>Şagird qəbul olundu.</li> </ul>                              | 2019/07/15 18:36 | 2019/07/15 18:36 |                                | 0      |                 | ×           |
| Növbələrim                                  |                    | <ul> <li>Məktəb tərəfindən sorğunun təsdiqi gözlənilir</li> </ul>     | 2019/07/15 03:20 | 2019/07/15 03:20 |                                | 0      |                 | ×           |
| Tənzimləmələr                               | 4                  |                                                                       |                  |                  |                                |        |                 | •           |
| Əks əlaqə                                   |                    |                                                                       |                  |                  |                                |        |                 |             |
|                                             |                    |                                                                       |                  |                  |                                |        |                 |             |
|                                             |                    |                                                                       |                  |                  |                                |        |                 |             |
|                                             |                    |                                                                       |                  |                  |                                |        |                 |             |
|                                             |                    |                                                                       |                  |                  |                                |        |                 |             |
|                                             |                    |                                                                       |                  |                  |                                |        |                 |             |

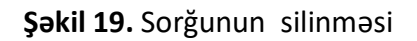

# Valideyn haqqında məlumatların redaktəsi və şəxsi kabinetin silinməsi.

Valideyn "Tənzimləmələr" bölməsindən öz məlumatlarını redaktə edə bilər , həmçinin "Şəxsi kabineti sil" düyməsi vasitəsi ilə bütün məlumatlarını silə bilər.

| Azərbaycan Respublikasi<br>Təhsil Nazirliyi                                      | SAGİRDLƏRİN HƏRƏKƏTİ ELEKTRON XİDMƏT                      | i                                             | Çıxı            |
|----------------------------------------------------------------------------------|-----------------------------------------------------------|-----------------------------------------------|-----------------|
|                                                                                  | < VALİDEYN MƏLUMATLARI                                    |                                               | <br>Yeni        |
| ŞAMİL ÖMƏROV                                                                     | ŞƏXSİYYƏT VƏSİQƏSİ MƏLUMATLAR                             | I                                             |                 |
| Əsas səhifə<br>Şagird əlavə et<br>Sorğu yerləşdir<br>Növbəyə yazıl<br>Növbələrim | FİN kodu *<br>6455 <sub>XXX</sub> Yoxla<br>Ata adı<br>XXX | Ad<br>ŞAMİL<br>Təvəllüd<br>XX-XX-XXXX         | Soyad<br>ÖMƏROV |
| Tənzimləmələr<br>Sorğularım                                                      | ƏLAQƏ                                                     |                                               |                 |
| ⊖ks əlaqə                                                                        | Mobil nömrə *<br>99455332¥XX<br>Təsdiq kodunu göndər      | Elektron ünvan<br>shamil@omarov.com           |                 |
|                                                                                  | iəsaiq kodu *                                             | Elektron ünvani təkrarla<br>shamil@omarov.com |                 |

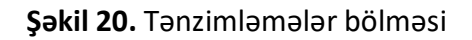

#### Digər valideynin əlavə edilməsi.

Qeydiyyat zamanı digər valideyni qeydiyyatdan keçirməyənlər sol menyuda "Valideyn əlavə et" bölməsində müvafiq məlumatları daxil edərək digər valideyni qeydiyyatdan keçirə bilər.

Digər valideynin şifrəsi qeydiyyat başa çatdıqdan sonra qeyd olunan telefon nömrəsinə SMS vasitəsi ilə göndərilir.

| Azərbaycan Respublikasi<br>Təhsil Nazirliyi | ŞAGİRDLƏRİN HƏRƏKƏTİ ELEKTRON XİDMƏTİ  |                    |       |         |
|---------------------------------------------|----------------------------------------|--------------------|-------|---------|
|                                             | C DÍGƏR VALÍDEYNİ ƏLAVƏ EDİN           |                    |       |         |
|                                             | DİGƏR VALİDEYNİ ƏLAVƏ EDİN             |                    |       |         |
| ARZU SALAYEVA                               | Vətəndaşlıq                            | Qohumluq dərəcəsii |       |         |
| Əsas səhifə                                 | Azərbaycan Respublikasının vətəndaşı 🔻 | Valideyn 🔻         |       |         |
| Şagird əlavə et                             |                                        |                    |       |         |
| Sorğu yerləşdir                             |                                        |                    |       |         |
| Valideyn əlavə et                           | FİN kodu *                             | Ad                 | Soyad |         |
| Növbəyə yazıl                               | Yoxla                                  |                    |       |         |
| Növbələrim                                  | Ata adı                                | Təvəllüd           |       |         |
| Tənzimləmələr                               |                                        |                    |       |         |
| Sorğularım                                  |                                        |                    |       |         |
| Əks əlaqə                                   |                                        |                    |       |         |
|                                             |                                        |                    |       |         |
|                                             |                                        |                    |       |         |
|                                             | IMTINA                                 |                    |       | NÖVBƏTİ |
|                                             |                                        |                    |       |         |
|                                             |                                        |                    |       |         |
|                                             |                                        |                    |       |         |

Şəkil 21. Digər valideynin qeydiyyatı

#### Əks əlaqə bölməsi.

Valideyn sitemdə yaranan probləmlər və suallarını müvafiq Yerli idarıəetmə orqanına yönləndirməsi üçün "Əks əlaqə " bölməsinə daxil olmalıdır. Burada "Yeni" düyməsinə basaraq yeni mesaj səhifəsinə keçid etməlidir.

| Azərbaycan Respublikasi<br>Təhsil Nazirliyi | ŞAGİRDLƏRİN HƏRƏKƏTİ ELEKTRON XİDMƏTİ | Çıxış       |
|---------------------------------------------|---------------------------------------|-------------|
|                                             | < ƏLAQƏ                               | (+)<br>Yeni |
|                                             | Ad Status Axtar                       |             |
| Əsas səhifə                                 | Status •                              |             |
| Şagird əlavə et                             | ID Ravon Mesaj Tarix Status Baxmag    |             |
| Sorğu yerləşdir<br>Valideyn əlavə et        |                                       |             |
| Növbəyə yazıl                               |                                       |             |
| Növbələrim<br>Tənzimləmələr                 |                                       |             |
| Sorğularım                                  |                                       |             |
| Əks əlaqə                                   |                                       |             |
|                                             |                                       |             |
|                                             |                                       |             |
|                                             |                                       |             |

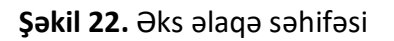

Açılan səhifədə valideyn ilk öncə sualını ünvanlanladığı Yerli idarəetmə orqanını seçməlidir, daha sonra mesaj bölməsinə mətni daxil etməlidir. Ehtiyac olduğu halda valideyn mesajla birlikdə hərhansısa bir fayl da göndərə bilər, bunun üçün faylı "Faylı seçin" bölümündən yükləməlidir. Ən sonda şəkildə göstərilmiş şifrəni daxil etdikdən sonra, valideyn "Göndər" düyməsinə basaraq mesajını göndərə bilər.

| Azərbaycan Respublikasi<br>Təhsil Nazirliyi | ŞAGİRDLƏRİN HƏRƏKƏTİ ELEKTRON XİDMƏTİ                                                                 | Çıxış |
|---------------------------------------------|----------------------------------------------------------------------------------------------------|-------|
|                                             | < ƏLAQƏ                                                                                               |       |
|                                             | Rayon                                                                                                 |       |
| ARZU SALAYEVA                               |                                                                                                    |       |
| Əsas səhifə                                 | Müraciətin mətni                                                                                      |       |
| Şagird əlavə et                             |                                                                                                    |       |
| Sorğu yerləşdir                             |                                                                                                    |       |
| Valideyn əlavə et                           |                                                                                                    |       |
| Növbəyə yazıl                               | Faylı Seçin                                                                                           |       |
| Növbələrim                                  | *.jpg, *.jpg, *.png, *.pdf, *.doc, *.docx fayllannın yüklənməsinə icazə verilir. faylların həcmi 2MB- |       |
| Tənzimləmələr                               | dan artiq ola bilməz                                                                                  |       |
| Sorğularım                                  | ZVQ; Şifrəni daxil edin                                                                               |       |
| Əks əlaqə                                   | Şəkli yenilə                                                                                          |       |
|                                             | Göndər                                                                                                |       |

Şəkil 23. Mesaj səhifəsi